#### Assessment Instructions

# **HOW TO GET INFO. FROM ALEKS**

- 1. Go to your class in ALEKS
- 2. Select Report/ALEKS Pie

#### You should see something like this

| Number of Students Included in | n This Report: 15 () |                                                                                                    | Tips 🥊   |
|--------------------------------|----------------------|----------------------------------------------------------------------------------------------------|----------|
| Show: Current Progress         | <b>~</b>             | Down                                                                                               | nloads ≚ |
|                                |                      | Select Slice to See Progress 0% ALEKS Pie Progress 59.3 Mastered, 2.4 Learned, 3t Remaining Topics |          |
|                                | 62                   | Top Ready to Learn Topics                                                                          |          |
|                                | 62                   | Chi-square distribution                                                                            | 53%      |
|                                |                      | Determining null and alternative hypotheses for a test of a population proportion                  | 53%      |
|                                |                      | Probabilities involving two rolls of a die: Decimal answers                                        | 47%      |
|                                |                      | Tree diagrams for conditional probabilities                                                        | 40%      |

- 3. Click on the Download button as shown above. Choose Pie View and XLS.
- 4. This should download an excel spreadsheet with every student in it. We are doing the Probability slice of pie. It has 15 topics. The headings in the spreadsheet are not the best but you should be able to find probability.

| Percent      | Score inputted into Canvas |
|--------------|----------------------------|
| 90-100       | 3 points                   |
| 60-89        | 2 points                   |
| 59 and below | 1 points                   |

5. Above is the scoring table. You will be inputting 3,2, or 1 in Canvas.

## **CONNECT CANVAS COURSE TO INSTUTIONAL GOAL**

- 1. Go to course in Canvas
- 2. Select "Outcomes" from the left-hand menu.
- 3. Below is what you should see.

1 Import Q Find

#### Setting up Outcomes

Outcomes are created here to track mastery in a course. To get started, checkout the menu bar along the top. Click on the New Outcome button to create a new outcome, or the New Group button to create a new group to organize your outcomes into. The Find button will allow you to use outcomes that have been created by your state or institution. As you create and use outcomes you will be able to use the panel to the left to navigate through your outcomes. You can drag and drop outcomes between the different levels to create structure.

In order to import a large quantity of Outcomes at once, or to update your existing outcomes, please follow the CSV format.

More importantly, Canvas allows you to add outcomes to your grading rubrics so that you can evaluate mastery as you grade assignments. Once you've set up outcomes, click Manage Rubrics to start using your outcomes for grading.

- 4. Select Find.
- 5. Click Account Standards.
- 6. Click John Wood Community College.
- 7. Click Critical Reasoning.
- 8. Then you want to select Outcome 2.3. It should be the 5<sup>th</sup> one in the list.

| <ul> <li>* Do Not Use - Testing</li> <li>Communication</li> <li>Critical Reasoning</li> </ul>         | G Critical Reasoning Outc     G Critical Reasoning Outc     G Critical Reasoning Outc                                                                                                    | © Critical Reas                                                                                               | soning Outcome                                                                                                    | e 2.3                                                                                                    |             |          |
|----------------------------------------------------------------------------------------------------|----------------------------------------------------------------------------------------------------|----------------------------------------------------------------------------------------------------|----------------------------------------------------------------------------------------------------|----------------------------------------------------------------------------------------------------|-------------|----------|
| <ul> <li>Diversity, Equity, and In</li> <li>Essential Skills</li> <li>Information Literacy</li> </ul> | Gritical Reasoning Outc     Gritical Reasoning Outc     Critical Reasoning Outc     Critical Reasoning Outc     Critical Reasoning Outc     Critical Reasoning Outc     Critical Reasoning Outc | Meets Standard -<br>Student can use<br>calculations and/or<br>mathematical<br>reasoning to find<br>solutions. | Partially Meets<br>Standard - Student<br>makes occasional<br>calculation or<br>mathematical errors<br>but is developing an<br>understanding. | Does Not Meet<br>Standard - Student<br>exhibits little to no<br>mathematical<br>literacy or ability to<br>make calculations. | NA          | Tc<br>Po |
|                                                                                                    |                                                                                                    | 3 Points<br>Mastery: 3 Points                                                                                 | 2 Points                                                                                                    | 1 Points                                                                                                    | 0<br>Points | Po       |

9. Select import at the bottom.

## CREATE ASSIGNMENT TO RECORD VALUES

- 1. Open Canvas course.
- 2. Assignments, Grades need to be hidden(an eye with a line through it should be next to them.) If they are not hidden, go to Settings in the left-hand menu. Go to navigation tab and you can move them down to the bottom to hide them.

| Grades      | Ø |
|-------------|---|
| Quizzes     | ø |
| Pages       | ø |
| Outcomes    | ø |
| Assignments | ø |
|             |   |

3. Select Assignment

4. Add an assignment

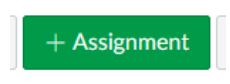

- 5. I titled mine Institution Goal so I would know what it is.
- 6. Change the following
  - a. Points = 0
  - b. Submission Type = no Submission
  - c. Assign = left as everyone but do not put a date in for it.
- 7. Click Save and Publish
- 8. Click +Rubric on the next screen

| nstitution       | al Goal               |                  | Published Sedit |
|------------------|-----------------------|------------------|-----------------|
| No additional de | etails were added for | this assignment. |                 |
| P                | oints 0               |                  |                 |
| Submi            | tting Nothing         |                  |                 |
| Due              | For                   | Available from   | Until           |
|                  | Everyone              | -                |                 |
| + Rubric         | Everyone              | -                | -               |

- 9. Select Find Outcome
- 10. Select Critical Reasoning
- 11. The rubric should pop up and select import at the bottom.
- 12. Select Create Rubric

#### **ENTER POINTS INTO CANVAS**

- 1. Select Grades on the left-hand menu.
- 2. Enter 3,2, or 1 into the gradebook for the appropriate student. Everyone must have a score.